Em obras. Cuidado para não escorregar.

×

×

## **Agendar Atendimento**

| Agendar Atendimento                                                                                                    |
|----------------------------------------------------------------------------------------------------|
| ↓<br>Perfeito, Vamos agendar seu atendimento presencial                                                                                                    |
| ↓                                                                                                    |
| Escolha o atendimento que precisa. Ou digite SAIR                                                                                                    |
| Boto disponibiliza opções de atendimento presencial. Depois que usuário escolhe:. 0U→ SAIR.                                                                                                    |
| ↓<br>Azero voio un local de standimente mais norte de vosê. Ou divite CAID                                                                                                    |
| Agora, veja um local de atendimento mais perto de voce. Ou digite SAIR.                                                                                                    |
| Boto disponibiliza opções de local com endereço. Depois que usuário escolhe:. 0U→ SAIR.                                                                                                    |
| ↓                                                                                                    |
| Agora escolha uma data. Ou digite <b>SAIR</b> .                                                                                                    |
| ↓<br>Boto disponibiliza opções de data. Depois que usuário escolhe:. OU→ SAIR.                                                                                                    |
|                                                                                                    |
| Falta pouco. Escolha o horário de atendimento. Ou digite <b>SAIR</b> .                                                                                                    |
| ↓<br>Boto disponibiliza oncões de horário. Depois que usuário escolhe: Oll→ SAIR                                                                                                    |
| ↓                                                                                                    |
| Perfeito. Resumindo: você agendou um atendimento presencial para serviço agendado, no endereço local e endereço                                                                                                 |
| agendados, para o dia data agendada às horário agendado. Confirma? Escolha Sim ou Não.                                                                                                    |
| ↓<br>Sim → Não                                                                                                    |
| $\downarrow$                                                                                                    |
| Sim. → Não.                                                                                                    |
|                                                                                                    |
| Caso o atendimento selecionado precise de documentação Fluxo <b>AQUI</b> . Caso não precise:                                                                                                    |
|                                                                                                    |
| Final de Ciclo Registrado.                                                                                                    |
| ↓<br>Perfeito, seu agendamento foi efetuado com sucesso para: nome do usuário vinculado ao imóvel da matrícula, servico.                                                                                        |
| agendado, endereço local e endereço agendados, para o dia data agendada às horário agendado.                                                                                                    |
|                                                                                                    |
| Precisa de algo mais? Se sim, deseja continuar:                                                                                                    |
| ↓<br>Com o mesmo imóvel → Com um imóvel diferente → Sair                                                                                                    |
|                                                                                                    |
| Sair                                                                                                    |
|                                                                                                    |
| Deixe sua avaliação, escolhendo abaixo:                                                                                                    |
| Vsuário escolhe de 1 a 5. Até três, o bot pede para o usuário: <i>Oue pena. Me diga o que aconteceu, para que eu</i>                                                                                            |
| possa melhorar. Depois que o usuário digita:                                                                                                    |
|                                                                                                    |
| Frase para avaliações de 1 a 3:Obrigado pela avaliação. Vou tentar melhorar da próxima vez! Caso precise de algo mais não precisa começar nossa conversa de novo. É só digitar o serviço que continuamos daqui. |
|                                                                                                    |
| Usuario escolhe de 4 a 5. Depois que o usuário avalia:                                                                                                    |
| Frase para avaliações de 4 a 5:Obrigado pela avaliação. Também gostei da nossa conversa. Caso precise de algo mais não                                                                                          |
| precisa começar nossa conversa de novo. É só digitar o serviço que continuamos daqui.                                                                                                    |
|                                                                                                    |

Last update: 31/07/2020 19:52 19:52

Frase de despedida do usuário

## Clique **AQUI** para retornar.

## From:

https://www.gsan.com.br/ - Base de Conhecimento de Gestão Comercial de Saneamento

Permanent link:

https://www.gsan.com.br/doku.php?id=postgres:boto-nlp:atendimento:agendar&rev=159622512

Last update: **31/07/2020 19:52** 

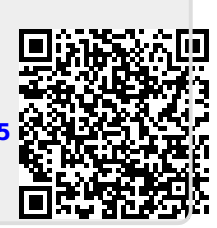